# ЗРАЗОК ЗАВДАННЯ НА КОНТРОЛЬНУ РОБОТУ З ДИСЦИПЛІНИ «ІНФОРМАТИКА»(1 триместр)

## Модуль 1. Застосування текстового редактора MS Office Word для вирішення прикладних завдань

#### Тестовые задания:

#### 1. Клавиша Ins (Insert) используется:

- 1. Для удаления символа слева от курсора
- 2. Для удаления символа справа от курсора
- 3. Для удаления текущего предложения
- 4. Для удаления текущего абзаца
- 5. Для перехода на следующую страницу текста
- 6. Для смены режимов печати (вставка/замена)
- 7. Все предыдущие ответы верны.
- 8. Ни один ответ не верен

## 2. С помощью какого пункта вкладки «Вставка» можно добавить в текст математическую формулу

- 1. Символы -> Символ
- 2. Символы -> Формула
- 3. Текст -> Объект
- 4. Текст -> Надпись
- 5. Текст -> Экспресс-блоки
- 6. Все предыдущие ответы верны.
- 7. Ни один ответ не верен

#### 3. Укажите несуществующий тип табуляции

- 1. По левому краю
- 2. По правому краю
- 3. По центру
- 4. По разделителю
- 5. По специальному символу (!, :, і и т.п.)
- 6. Все предыдущие ответы верны.
- 7. Ни один ответ не верен

#### 4. Линейка в Word позволяет

- 1. Создать (изменить) абзацные отступы
- 2. Изменить поля листа
- 3. Установить позиции табуляции
- 4. Выбрать тип табуляции
- 5. Все предыдущие ответы верны.
- 6. Ни один ответ не верен

#### 5. Текст в ячейках таблицы Word можно располагать

- 1. Только горизонтально
- 2. Горизонтально и вертикально
- 3. Горизонтально, вертикально и наклонно
- 4. Горизонтально и наклонно
- 5. Под любым углом
- 6. Все предыдущие ответы верны.
- 7. Ни один ответ не верен

#### 6. Чтобы изменить размеры строк (столбцов) в таблице, надо

- 1. Вкладка «Макет», пункт «Таблица»
- 2. Вкладка «Макет», пункт «Строки и столбцы»
- 3. Вкладка «Макет», пункт «Выравнивание»
- 4. Вкладка «Макет», пункт «Размер ячейки»
- 5. Вкладка «Макет», пункт «Данные»
- 6. Все предыдущие ответы верны.
- 7. Ни один ответ не верен

## 7. Какую группу кнопок обычно НЕ содержит вкладка «Главная» панели инструментов

- 1. Формат шрифта
- 2. Формат абзаца
- 3. Правописание
- 4. Буфер обмена
- 5. Стили
- 6. Все предыдущие ответы верны.
- 7. Ни один ответ не верен

| <b>8.</b> | С   | помощью  | каких   | команд   | вкладки   | «Макет» | можно | выполнить |
|-----------|-----|----------|---------|----------|-----------|---------|-------|-----------|
| сос       | )MB | етствующ | ее фор. | матирова | ние в таб | лице    |       |           |

| Вопрос                     | Соответствие                      |
|----------------------------|-----------------------------------|
| Положение таблицы          | Таблица -> Свойства -> Таблица -> |
| относительно страницы      | Обтекание                         |
| Взаимодействие таблицы с   | Таблица -> Свойства -> Таблица -> |
| окружающим текстом         | Параметры                         |
| Оформление внешних и       | Таблица -> Свойства -> Таблица -> |
| внутренних границ          | Выравнивание                      |
| Параметры текущей строки   | Таблица -> Свойства -> Таблица -> |
| (выделенных строк)         | Границы и заливка                 |
| Параметры текущего столбца | Таблица –> Свойства –> Ячейка     |
| (выделенных столбцов)      |                                   |
| Размеры внутренних полей в | Таблица -> Свойства -> Столбец    |
| ячейках                    |                                   |

| Параметры   | текущей | ячейки | Таблица -> Свойства -> Строка |
|-------------|---------|--------|-------------------------------|
| (выделенных | ячеек)  |        |                               |

### 9. Установите соответствие между командными кнопками и их наименованиями

| Вопрос   | Соответствие    |
|----------|-----------------|
| 2        | Масштаб         |
| Ø        | Выделить цветом |
| A        | Размер          |
| 12 •     | Цвет шрифта     |
| 5 100% 8 | Отменить        |

#### 10. Клавиша PgDn (Page Down) используется:

- 1. Для перехода в конец строки
- 2. Для перехода в начало строки
- 3. Для перехода в конец текста
- 4. Для перехода в начало текста
- 5. Для перехода вверх на экранную страницу
- 6. Для перехода вниз на экранную страницу
- 7. Все предыдущие ответы верны.
- 8. Ни один ответ не верен

#### Практические задания.

Задание 1. В текстовом редакторе Word набрать формулу:

$$\ln \frac{x}{\left(1 + \frac{10}{\sqrt{x}}\right)^{10}} + \frac{10}{\frac{10}{\sqrt{x}}} - \frac{5}{\sqrt[5]{x}} + \frac{10}{3\sqrt[5]{x^3}} - \frac{5}{2\sqrt[5]{x^2}}$$

**Задание 2.** Используя средства текстового редактора Word, создать таблицу.

| 1 | Заголовон | 3 |       |
|---|-----------|---|-------|
| 2 |           |   | 4     |
| А | 1         | 2 |       |
| Б | 1         | 2 | ИТОГО |
| В | 1         | 2 |       |

## Модуль 2. Застосування електронних таблиць MS Office Excel для вирішення прикладних завдань

#### Тестовые задания:

## 1. Документ, созданный с помощью редактора Word, сохраняется в файле, который может находиться

- 1. На локальном жестком диске
- 2. На сетевом жестком диске
- 3. На дискете
- 4. На съемном жестком диске («флешке»)
- 5. Все предыдущие ответы верны.
- 6. Ни один ответ не верен

#### 2. Как можно создать таблицу в Word

- 1. Вкладка «Главная» -> Таблицы -> Таблица
- 2. Вкладка «Главная» -> Текст -> Экспресс-блоки
- 3. Вкладка «Вставка» –> Таблицы –> Таблица
- 4. Вкладка «Вставка» -> Текст -> Экспресс-блоки
- 5. Все предыдущие ответы верны.
- 6. Ни один ответ не верен

#### 3. Линейка в Word позволяет

- 1. Создать (изменить) абзацные отступы
- 2. Изменить поля листа
- 3. Установить позиции табуляции
- 4. Выбрать тип табуляции
- 5. Все предыдущие ответы верны.
- 6. Ни один ответ не верен

#### 4. Укажите действия Word при нажатии клавиш

|           | <b>A</b>                                       |  |  |  |  |
|-----------|------------------------------------------------|--|--|--|--|
| Вопрос    | Соответствие                                   |  |  |  |  |
| Enter     | Смена режима "прописные/строчные символы"      |  |  |  |  |
| Delete    | Удаление выделенного фрагмента или символа     |  |  |  |  |
|           | слева от курсора                               |  |  |  |  |
| BackSpace | Удаление выделенного фрагмента или символ      |  |  |  |  |
|           | справа от курсора                              |  |  |  |  |
| Home      | Установка курсора в конец строки               |  |  |  |  |
| End       | Установка курсора в начало строки              |  |  |  |  |
| Page Up   | Переход к следующему фрагменту (экрану) текста |  |  |  |  |
| Page Down | Переход к предыдущему фрагменту (экрану)       |  |  |  |  |
| _         | текста                                         |  |  |  |  |
| Caps Lock | Переход к новому абзацу                        |  |  |  |  |

## 5. Какую из перечисленных работ НЕЛЬЗЯ выполнить средствами вкладки «Главная»

- 1. Найти требуемую фразу в документе
- 2. Вставить в текст из буфера обмена фрагмент текста
- 3. Вставить в текст объект из буфера обмена
- 4. Добавить новый шрифт в палитру шрифтов
- 5. Скопировать выделенный фрагмент текста в буфер обмена
- 6. Все предыдущие ответы верны.
- 7. Ни один ответ не верен

#### 6. Как можно создать таблицу в Word

- 1. Вкладка «Главная» -> Таблицы -> Таблица
- 2. Вкладка «Главная» -> Текст -> Экспресс-блоки
- 3. Вкладка «Вставка» —> Таблицы —> Таблица
- 4. Вкладка «Вставка» -> Текст -> Экспресс-блоки
- 5. Все предыдущие ответы верны.
- 6. Ни один ответ не верен

## 7. Какую группу кнопок обычно НЕ содержит вкладка «Вставка» панели инструментов

- 1. Буфер обмена
- 2. Таблицы
- 3. Иллюстрации
- 4. Ссылки
- 5. Колонтитулы
- 6. Все предыдущие ответы верны.
- 7. Ни один ответ не верен

### 8. Установите соответствие между командными кнопками и их наименованиями

| Вопрос   | Соответствие              |
|----------|---------------------------|
|          | Сохранение                |
|          | Предварительный просмотр  |
|          | Создание нового документа |
|          | Печать                    |
| <u>a</u> | Открытие документа        |

| Вопрос      | Соответствие                                             |  |  |  |
|-------------|----------------------------------------------------------|--|--|--|
| Слово       | Сделать двойной щелчок на свободном поле слева от абзаца |  |  |  |
| Абзац       | Сделать двойной щелчок на слове                          |  |  |  |
| Предложение | Сделать щелчок на свободном поле слева от строки         |  |  |  |
| Строка      | Сделать щелчок при нажатой Ctrl                          |  |  |  |

#### 9. Как выделить фрагмент текста

| Несколько     | Сделать щелчок на левом свободном поле при нажатой Ctrl |  |  |
|---------------|---------------------------------------------------------|--|--|
| строк         |                                                         |  |  |
| Весь документ | Протянуть курсор в левом свободном поле                 |  |  |

#### 10. Как распечатать выделенный фрагмент текста в Word

- 1. Нажать комбинацию Ctrl + P
- 2. Щелчок на кнопке "Печать" в панели инструментов
- 3. Нажать комбинацию Shift + P
- 4. Нажать клавишу Print Screen
- 5. Все предыдущие ответы верны.
- 6. Ни один ответ не верен

#### Практическое задание:

С помощью Excel составить электронную таблицу и построить диаграмму.

Составить электронную таблицу определения коэффициента диффузии азота.

| № опыта | Температура азота Т,<br>К | Давление азота р, Па |
|---------|---------------------------|----------------------|
| 1       | 200                       | 99800                |
| 2       | 245                       | 99900                |
| 3       | 280                       | 99995                |
| 4       | 300                       | 100000               |
| 5       | 325                       | 100010               |

Молярная масса азота  $M = 28 \cdot 10^{-3}$  кг/моль. Эффективный диаметр молекулы азота  $d = 3,1 \cdot 10^{-10}$  м. Постоянная Больцмана  $K = 1,38 \cdot 10^{-23}$  Дж/К. Молярная газовая постоянная R = 8,31 Дж/(моль·К).

Коэффициент диффузии, м2/с, вычисляется по формуле  $D = \frac{2KT}{3\pi d^2 p} \sqrt{\frac{RT}{\pi M}}$ 

Построить гистограмму изменения коэффициента диффузии азота по результатам опытов.